### 1. 求職者マイページでできること

#### (1)求人検索条件を保存できます!

(2)気になった求人はお気に入り保存ができます!

(3)メッセージ機能により、ハローワークから 求人情報等が届きます!

(4)登録した求職者情報を確認できます!

# 2. ホーム画面の見方

| HelloWork Internet Service<br>ハワーワーク<br>インターネットサービス<br>ホーム | $\[\]$ |
|------------------------------------------------------------|--------|
| 求職者マイページホーム                                                |        |
| 新潟 次郎 様                                                    |        |
| 利用安定所名:長岡公共職業安定所                                           |        |
| ☑ 新着メッセージ: 0件                                              |        |
| <b>å 求職公開状況:</b> 非公開                                       |        |
| 応募中の求人                                                     |        |
| 応募中の求人を<br>全て表示                                            |        |
| 前回のログイン日時: 2022年06月26日 23時24分                              |        |
| オンラインハローワーク紹介対象<br>求人                                      |        |
| オンラインハローワーク紹介対象求人はありません。                                   |        |
| 求人者からのリクエスト求人                                              |        |
| 求人者からのリクエスト求人はありません。                                       |        |

| × | メニュー     |
|---|----------|
|   | ホーム      |
|   | 求人検索     |
|   | 求職活動状況   |
|   | メッセージ    |
|   | 求職者情報・設定 |
|   | ログアウト    |

右上のボタンをクリックするとメニューの 「求人検索」 「求職活動状況」 「メッセージ」 「求職者情報・設定」 「ログアウト」 が表示されます。

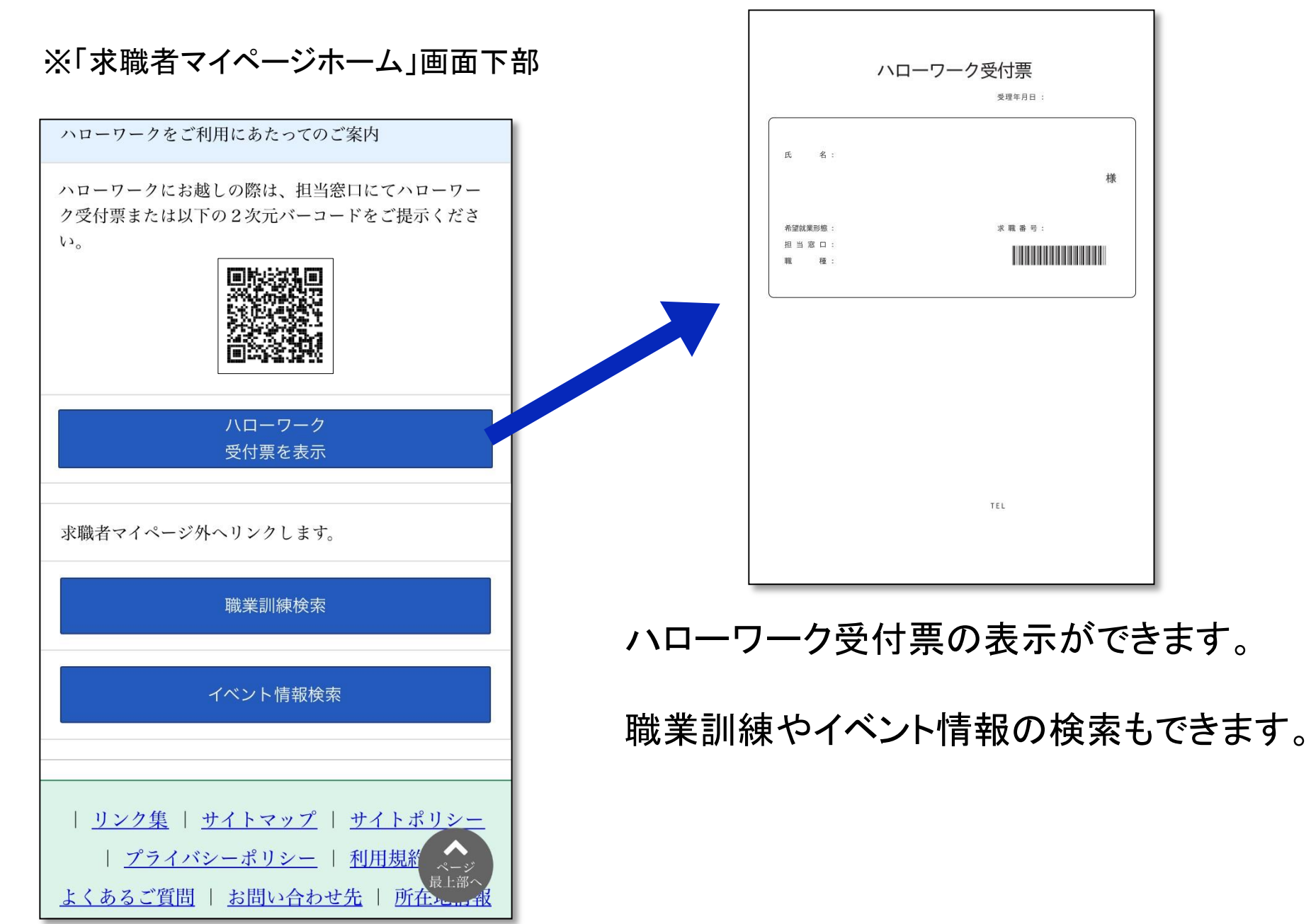

## 3. 求人検索条件を保存してみましょう!

| HelloWork Internet Service |                                |     | ×  | メニュー         |       |
|----------------------------|--------------------------------|-----|----|--------------|-------|
| <b>インターネットサービス</b><br>ホーム  |                                |     | 3  | ホーム          |       |
| 求職者マイページ                   | ジホーム                           |     |    | 求人検索         |       |
|                            |                                |     |    | 求職活動状況       |       |
| 利用安定                       | 新冯 <b>火即 悚</b><br>所名:長岡公共職業安定所 |     |    | メッセージ        |       |
|                            | 新着メッヤージ: 0件                    |     | 1  | 求職者情報・設定     |       |
|                            |                                |     |    | ログアウト        |       |
| ▲ 氷堆                       | 黄公開状況: 非公開                     |     | _  |              |       |
| 応募中の求人                     |                                |     |    |              |       |
|                            | 応募中の求人を<br>全て表示                |     |    |              |       |
| 前回のログイン日時: 2               | 2022年06月26日 23時24分             | 求職者 | 者マ | マイページホーム画面メニ | ニュー内の |
| オンラインハ<br>求人               | ローワーク紹介対象                      | 求   | 人検 | 素 をクリックします。  | )     |
| オンラインハローワー                 | - ク紹介対象求人はありません。               |     |    |              |       |
| 求人者からの                     | リクエスト求人                        |     |    |              |       |
| 求人者からのリクエス                 | スト求人はありません。                    |     |    |              | 2     |

T

#### 求人検索条件の画面が表示されます。 「求人区分(必須)」の他、「就業場所」等希望する条件を入力し、 検索条件を保存 をクリックします。

#### ※「詳細検索条件」で設定した条件も保存されます。

|                                                                                                    | <u>ホーム</u> > 求人検索                                                                                              | <u>ホーム</u> > 求人検索          |
|----------------------------------------------------------------------------------------------------|----------------------------------------------------------------------------------------------------|----------------------------|
| インターネットサービス     ● 単立が彫き       ホーム > 求人検索       基本検索条件                                              | 就業場所 任意                                                                                                    |                            |
| 求人区分 必須                                                                                            | 就業場所を「埼玉県、千葉県、東京都、神奈川県、岐阜県、<br>静岡県、愛知県、三重県、滋賀県、京都府、大阪府、兵庫<br>県、奈良県、和歌山県」に設定した場合、詳細検索条件で<br>沿線を指定して検索することができます。 | 全用50又子以内                   |
| <ul> <li>●一般求人 [ □フルタイム □パート ]</li> <li>○新女・朋友式 ↓ ○不符式 ↓</li> </ul>                                | <b>都道府県</b>                                                                                                    | <b>NOT検索</b><br>全角50文字以内   |
| <ul> <li>○新平・成平永八 ○字助永八</li> <li>○出稼ぎ求人</li> <li>○障害のある方のための求人</li> <li>[ □フルタイム □パート ]</li> </ul> | <b>都道府県</b><br>本区町村<br>選択 クリア                                                                                  | をの<br>ぞく                   |
| 年齢 任意                                                                                              | <b>都道府県</b><br>市区町村<br>選択 クリア                                                                                  | 詳細検索条件が設定できます。             |
| 【求人区分】で「新卒・既卒求人」以外を選択した場合の<br>み、検索条件に設定できます。                                                       | 希望する職種 任意                                                                                                    | 詳細使彩余件                     |
| 半角数字 歲                                                                                             | 【職種を選択】又は【職業分類を選択】ボタンを押して、検<br>索する職種を選択してください。職業分類コードを直接入力<br>することもできます( <u>職業分類コード一覧</u> )。                   | 検索条件をクリア                   |
| □不問のみ □不問をのぞく                                                                                      | 職種を選択 クリア                                                                                                    | 検索条件を保存                    |
| 就業場所 任意 長上部へ                                                                                       | 報催を選択     クリア       職種を選択     クリア                                                                              | 検索     ページ<br>最上部へ       5 |

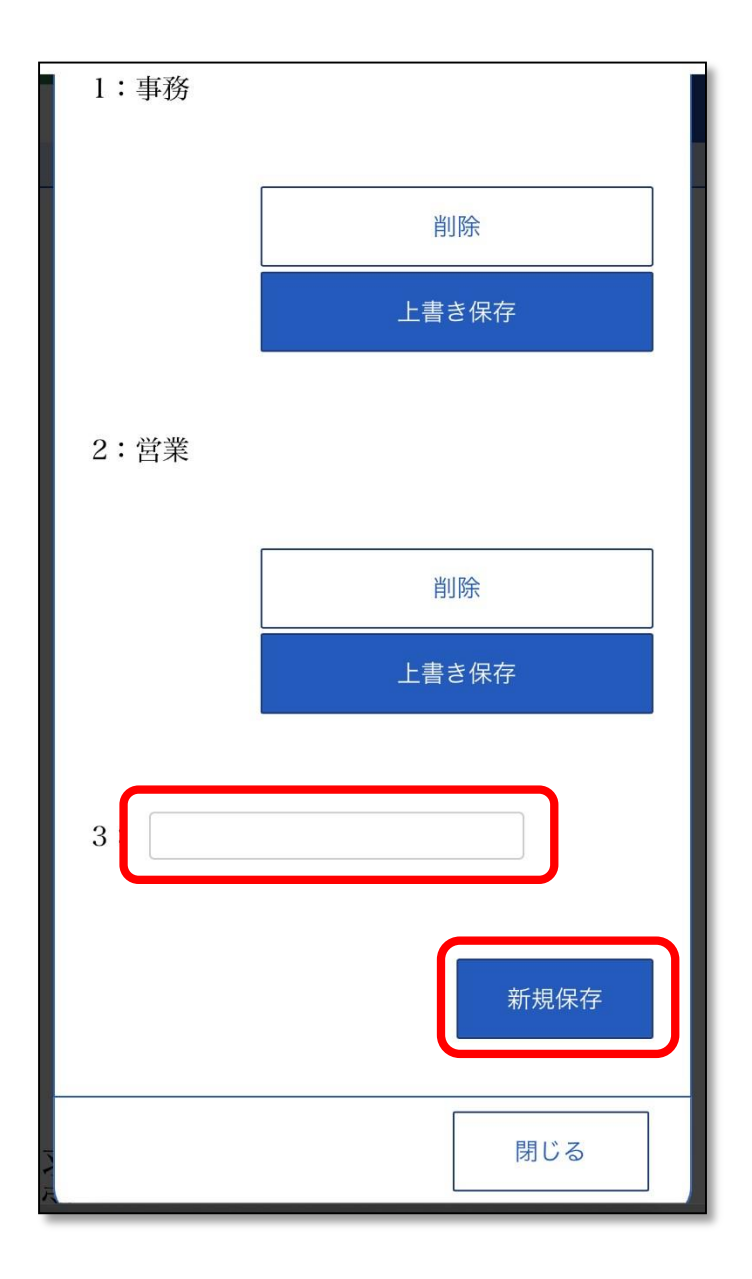

「検索条件の保存」画面が表示されます。 任意の検索条件名(全角20文字まで)を入力し、 新規保存 をクリックします。

※設定した検索条件がすぐに分かるような名前 をつけることをおすすめします。 例:職種(営業)、パート(長岡市)

求人検索条件の保存は最大3件まで可能です。

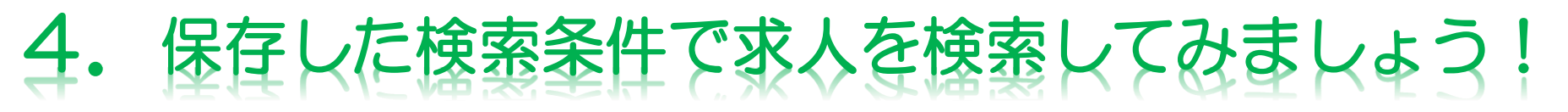

「求職者マイページホーム」画面の「保存した求人検索条件」から検索したい条件の 検索 ボタンをクリックします。

| Hallowork Internet Service<br>ハワーワーク<br>インターネットサービス | Hellowork internet Service<br>ハワーワーク<br>インターネットサービス<br>ホーム > 求人検索            |                           |
|-----------------------------------------------------|------------------------------------------------------------------------------|---------------------------|
| 保存した求人検索条件<br>求人を確認したい場合は、「検索」ボタンをクリックして<br>ください。   | 求人情報検索・一覧 <u>求人情報検索のしかた(簡単な検索方法)</u>                                         |                           |
| 検索条件1                                               | 詳細検索条件を含めて検索条件をクリアする場合、【検索条件をク<br>リア】ボタンを押してください。                            |                           |
| 保存した条件名                                             | 保存した条件で検索                                                                    |                           |
| 事務 検索                                               | 保存した条件で検索できます。<br>検索条件を設定し直す場合は、「基本検索条件」や「詳細検<br>索条件」を入力し、「検索条件を保存」ボタンを押してくだ | ※メニュー内の「求人検索」<br>から検索する場合 |
| 输炭条件9                                               | 保存した条件を読込                                                                    | 保存した条件を読込                 |
| <b>秋</b> 赤木 <b>口</b> 4                              | 基本検索条件                                                                       | をクリックしてください。              |
| 保存した条件名<br>営業                                       |                                                                              |                           |
| 検索                                                  |                                                                              |                           |
|                                                     |                                                                              |                           |

#### 検索結果一覧が表示されます。

|                | 並び順 表示件数                                         |
|----------------|--------------------------------------------------|
| 18件中 1~18 件を   | 表示 受付年月日順 🛇 30件 🛇                                |
|                |                                                  |
|                | <前へ 1 次へ>                                        |
|                |                                                  |
| 職種 一般事務        | Ş                                                |
| 受付年月日:2022年6月  | 117日 紹介期限日:2022年8月31日                            |
| 求人区分           | フルタイム                                            |
| 事業所名           | ハローワーク株式会社                                       |
| 就業場所           | 新潟県長岡市                                           |
| 仕事の内容          | ◆一般事務員として下記業<br>務に従事していただきま<br>す。                |
|                | ・来客対応、電話対応                                       |
| 雇用形態           | 正社員                                              |
| 賃金<br>(手当等を含む) | 160,000円~2<br>40,000円                            |
| 就業時間           | 変形労働時間制<br>(1) 08時20分~17時 ページ<br><sub>最上部へ</sub> |
| 休日             | 日他                                               |

| 年齢                                     | 制限あり<br>~62歳以下                              |  |  |
|----------------------------------------|---------------------------------------------|--|--|
| 求人番号                                   | 15020- 1548609                              |  |  |
| 公開範囲                                   | 2. ハローワークの求職者に<br>限定し、事業所名等を含む求<br>人情報を公開する |  |  |
| 資格不問     転勤なし     通勤手当あり       マイカー通勤可 |                                             |  |  |
| 求人数:1名                                 |                                             |  |  |
|                                        | 求人票を表示                                      |  |  |
| 詳細を表示                                  |                                             |  |  |
| お気に入りに保存                               |                                             |  |  |
|                                        |                                             |  |  |
| 職種 一                                   | ·般事務                                        |  |  |
| 受付年月日:2022                             | 年6月16日 紹介期限日:2022年8月31日                     |  |  |
| 求人区分                                   | フルタイム                                       |  |  |
| 事業所名                                   | 株式会社<br>ハローワークケア 最上部へ                       |  |  |
| 就業場所                                   | 新潟県長岡市                                      |  |  |

## 5. 求人をお気に入りに保存してみましょう!

「求人検索結果一覧」で表示された各求人の項目にある お気に入りに保存 をクリックします。求人情報がお気に入りに保存されます。

| <u>示一云</u> > 求八候察<br>年齢 | *<br>制限あり<br>~62歳以下                                          |                                                                   |
|-------------------------|--------------------------------------------------------------|-------------------------------------------------------------------|
| 求人番号<br>公開範囲            | 15020- 1548609<br>2. ハローワークの求職者に<br>限定し、事業所名等を含む<br>人情報を公開する | この画面で表示される求人情報は雇用契約書ではありま<br>せん。採用時には必ず、書面により労働条件の明示を受<br>けてください。 |
| 資格不問 転望 マイカー通勤可         | 勤なし<br>通勤手当あり                                                | 求人票を表示 しょくばらぼ で ご<br>職場情報を確認する<br>事業所画像情報                         |
| 求人数:1名                  | 求人票を表示                                                       | お気に入りに保存                                                          |
|                         | 詳細を表示                                                        | ▼求人事業所へ<br>▼仕事内容へ                                                 |
|                         | お気に入りに保存                                                     |                                                                   |
|                         |                                                              | 画面内でもお気に入り保存が可能                                                   |

クした後の

## 6. 保存した求人を確認してみましょう!

| HelloWork Internet Service<br>ハローワーク<br>インターネットサービス | $\land$ |
|-----------------------------------------------------|---------|
| ホーム ページ<br>東 脇 者 マイページホーム                           | ' \     |
|                                                     |         |
| 新潟 次郎 様                                             |         |
| 利用安定所名:長岡公共職業安定所                                    |         |
| ☑ <u>新着メッセージ: 0件</u>                                |         |
| <b>▲ 求職公開状況:</b> 非公開                                |         |
| 応募中の求人                                              |         |
| 応募中の求人を<br>全て表示                                     |         |
| 前回のログイン日時: 2022年06月26日 23時24分                       | 求       |
| オンラインハローワーク紹介対象<br>求人                               |         |
| オンラインハローワーク紹介対象求人はありません。                            |         |
| 求人者からのリクエスト求人                                       |         |
| 求人者からのリクエスト求人はありません。                                |         |

| × メニュー   |  |
|----------|--|
| ホーム      |  |
| 求人検索     |  |
| 求職活動状況   |  |
| メッセージ    |  |
| 求職者情報・設定 |  |
| ログアウト    |  |

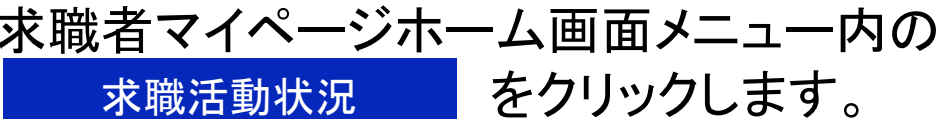

| Hellowork Internet Service<br>ハローワーク<br>インターネットサービス |
|-----------------------------------------------------|
| <u>ホーム</u> > 求職活動状況閲覧<br>最下部へ                       |
| 求職活動状況                                              |
| お気に入り求人                                             |
| お気に入り求人を全て表示                                        |
| 選考が終わった求人                                           |
| 選考が終わった求人を全て表示                                      |
|                                                     |
| <u>リンク集</u>   <u>サイトマップ</u>   <u>サイトポリシー</u>        |
| <u>プライバシーポリシー</u>   <u>利用規約</u>                     |
| <u>よくあるご質問</u>   <u>お問い合わせ先</u>   <u>所在地情報</u>      |
| Ι                                                   |
| All rights reserved, Copyright (C) Employment       |
| Security Bureau, Ministry of Health, Labour an      |
| d Welfare                                           |
|                                                     |

お気に入り登録した求人をすべて表示できます。 (最大300件まで登録可能です) お気に入り求人の他に、応募した求人やハロー ワークからのおすすめ求人、求人者からのリク エスト求人があった場合には表示されます。

※無効になった求人は詳細を確認できなくなり ます。

### 7. メッセージを確認してみましょう!

| HelloWork Internet Service<br>ハローワーク<br>インターネットサービス<br>ホーム | $\mathbb{N}$ |
|------------------------------------------------------------|--------------|
| 求職者マイページホーム                                                |              |
| 新潟 次郎 様                                                    |              |
| 利用安定所名:長岡公共職業安定所                                           |              |
| ☑ 新着メッセージ: 0件                                              |              |
| <b>▲ 求職公開状況:</b> 非公開                                       |              |
| 応募中の求人                                                     |              |
| 応募中の求人を<br>全て表示                                            |              |
| 前回のログイン日時: 2022年06月26日 23時24分                              | 7            |
| オンラインハローワーク紹介対象<br>求人                                      |              |
| オンラインハローワーク紹介対象求人はありません。                                   |              |
| 求人者からのリクエスト求人                                              |              |
| 求人者からのリクエスト求人はありません。                                       |              |

| × | メニュー     |
|---|----------|
|   | ホーム      |
|   | 求人検索     |
|   | 求職活動状況   |
|   | メッセージ    |
|   | 求職者情報・設定 |
|   | ログアウト    |

| HelloWork Internet Service<br>ハワーワーク<br>インターネットサービス         |                     |
|-------------------------------------------------------------|---------------------|
| <u>ホーム</u> >メッセーショ<br>受信メッセージ                               | ページ<br>最下部へ<br>✔    |
| 18件中 1~10 件を表示<br>並び順 表示件数<br>新しい順 ◇ 10件 ◇                  |                     |
| <前へ 1                                                       | 2 次へ>               |
| 削除                                                          |                     |
| ◯全て選択                                                       |                     |
| <ul> <li>□ ▶ 長岡公共職業安定所</li> <li>○ 連絡のみのテスト</li> </ul>       | 2022/04/12<br>15:27 |
| <ul> <li>□ ▶ 長岡公共職業安定所</li> <li>○ <sup>テスト</sup></li> </ul> | 2022/04/12<br>15:25 |
| <ul> <li>□ ▶ 長岡公共職業安定所</li> <li>○ ハローワークからの求人情…</li> </ul>  | 2022/04/12<br>14:16 |
| ○ ▶ 長岡公共職業安定所                                               | 2022/04/12          |

「受信メッセージ」画面が表示されるので、 確認したいメッセージをクリックします。

※メッセージは送受信してから1年後に自動的 に削除されます。※ハローワークから送られてきたメッセージに は返信できません。

求職情報公開や求職情報提供を「あり」にしている方は 事業所や職業紹介事業者からメッセージが届く場合が あります。

## 8. 登録した求職者情報を確認してみましょう!

| HelloWork Internet Service<br>ハワーワーク  「アクロンビリティ」  P 原生労働者 | $\mathbb{N}$ | × メニュー      |          |    |
|-----------------------------------------------------------|--------------|-------------|----------|----|
| インターネットサービス マーン                                           |              | ホーム         |          |    |
| 求職者マイページホーム                                               |              | 求人検索        |          |    |
|                                                           |              | 求職活動状況      |          |    |
| 新潟 次郎禄                                                    |              | メッセージ       |          |    |
| 利用安定所名 : 長岡公共職業安定所                                        |              |             |          |    |
| ☑ 新着メッセージ: 0件                                             |              | 求職者情報・設定    |          |    |
| <b>▲ 求職公開状況:</b> 非公開                                      |              | ログアウト       |          |    |
|                                                           |              |             |          |    |
| 応募中の求人                                                    |              |             |          |    |
| 応募中の求人を<br>全て表示                                           |              |             |          |    |
| 前回のログイン日時: 2022年06月26日 23時24分                             | 求職者          | iマイページホ-    | ーム画面メニュー | 内の |
| オンラインハローワーク紹介対象<br>求人                                     | 求職           | 战者情報•設定<br> | をクリックします | 0  |
| オンラインハローワーク紹介対象求人はありません。                                  |              |             |          |    |
| 求人者からのリクエスト求人                                             |              |             |          |    |
| 求人者からのリクエスト求人はありません。                                      |              |             |          |    |

#### 「基本情報」の タブを開く をクリックします。 「希望職種・時間等」や「希望勤務地・賃金」等の情報を確認したり、各種設定を 開いたりすることができます。

| 10/00rk/internet Service<br>10/0-ワーク<br>ンターネットサービス<br>ホーム > 求職者情報・設定<br>求職者情報・設定 | Hellowork Internet Service     ハローワーク     ())     ())     ())     ())     ())     ())     ())     ())     ())     ())     ())     ())     ())     ())     ())     ())     ())     ())     ())     ())     ())     ())     ())     ())     ())     ())     ())     ())     ())     ())     ())     ())     ())     ())     ())     ())     ())     ())     ())     ())     ())     ())     ())     ())     ())     ())     ())     ())     ())     ())     ())     ())     ())     ())     ())     ())     ())     ())     ())     ())     ())     ())     ())     ())     ())     ())     ())     ())     ())     ())     ())     ())     ())     ())     ())     ())     ())     ())     ())     ())     ())     ())     ())     ())     ())     ())     ())     ())     ())     ())     ())     ())     ())     ())     ())     ())     ())     ())     ())     ())     ())     ())     ())     ())     ())     ())     ())     ())     ())     ())     ())     ())     ())     ())     ())     ()) |
|----------------------------------------------------------------------------------|----------------------------------------------------------------------------------------------------|
| 求職情報を編集                                                                          | 求職情報を編集                                                                                                    |
| ハローワーク受付票を表示                                                                     | ハローワーク受付票を表示                                                                                                    |
| ジョブ・カードのエクスポート<br>(準備中)                                                          | ジョブ・カードのエクスポート<br>(準備中)                                                                                                    |
| 登録日:2021年9月2日                                                                    | 登録日:2021年9月2日                                                                                                    |
| タブを開く 基本情報                                                                       | 基本情報                                                                                                    |
| 基本情報                                                                             | 求職情報提供等<br>希望職種・時間等                                                                                                    |
| 6なたがハローワークに登録した求職情報です。<br>登録した情報を変更したい場合は、求職情報編集画面<br>©変更できます。                   | 希望勤務地・賃金           学歴/資格                                                                                                    |
| 氏名                                                                               | 経歴<br>自己PR                                                                                                    |
| ニイガタ ジロウ<br>新潟 次郎                                                                | 各種設定<br>ブロッソー覧<br>基本情報                                                                                                    |

「各種設定」からは求職状態の切替(有効⇔無効)ができます。

求職状態の下部にある 求職有効 または 求職無効 をクリックし切替を 行ってください。

※求職状態が無効後1年を過ぎると求職者マイページから切替ができません。切り替えたい場合は 最寄りのハローワークまでご連絡ください。

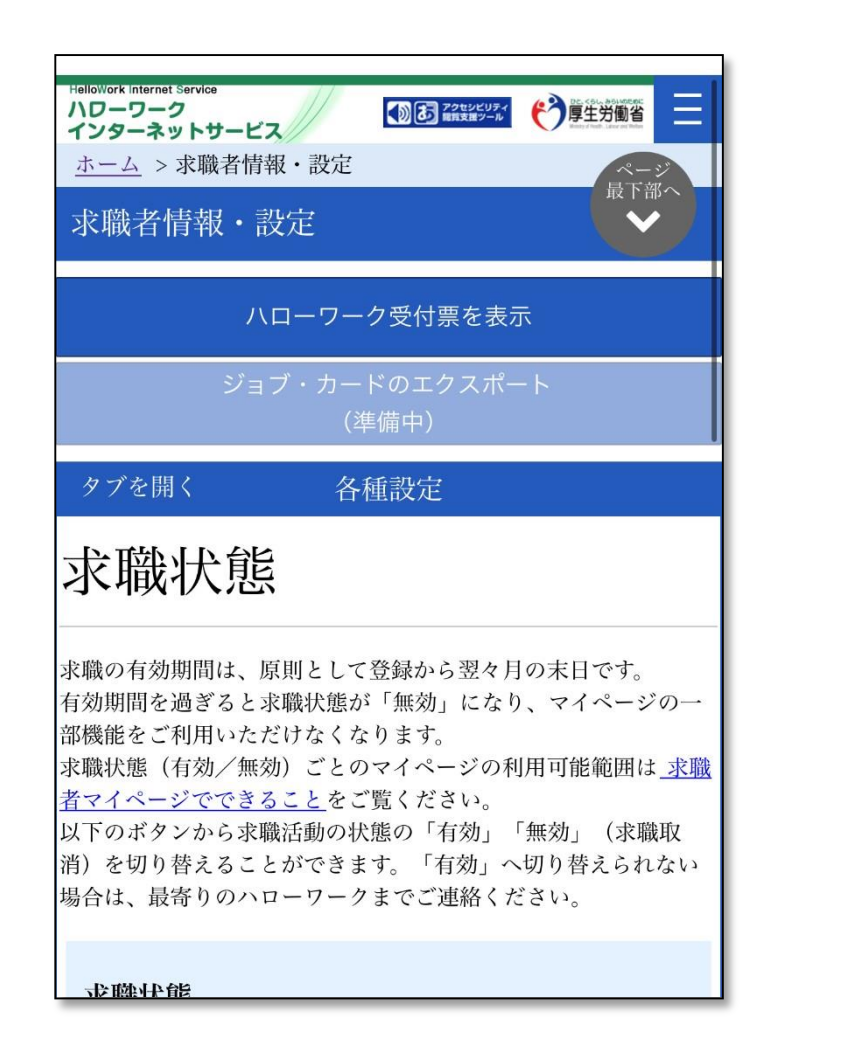

| <u>者マイベーシでできること</u> をご覧ください。<br>以下のボタンから求職活動の状態の「有効」「無効」(求職取<br>消)を切り替えることができます。「有効」へ切り替えられない<br>場合は、最寄りのハローワークまでご連絡ください。 |
|----------------------------------------------------------------------------------------------------|
| 求職状態                                                                                                    |
| 有効(期限:2022年8月31日)                                                                                                    |
| 求職無効                                                                                                    |
| ロダノンマナウント                                                                                                    |

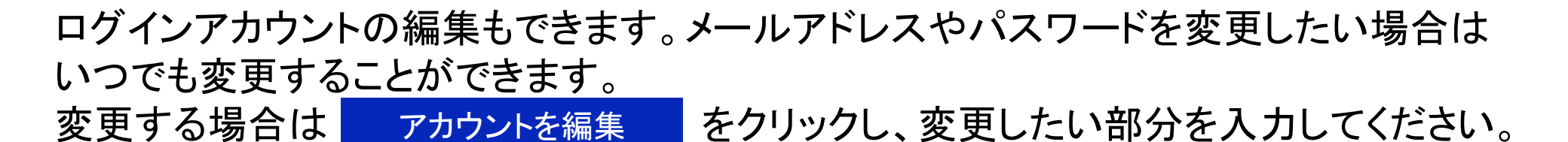

入力後 次へ進む → 完了 と進んでください。

| HeldWork internet Service     小Dーワーク     小Dーワーク     「日本     「日本 | Hellowork Internet Service     のレーワーク     のご パローワーク       インターネットサービス     (************************************ | 新しいID(メールアドレス)             |
|----------------------------------------------------------------------------------------------------|----------------------------------------------------------------------------------------------------|----------------------------|
| 求職無効                                                                                                    | ログインアカウント編集                                                                                                    | 新しいメールアドレス 半角英数字記号100文字以内  |
| ログインアカウント<br>マイページにログインするための (ID (メールアドレス) とパス                                                                                                    | ログインに使用するアカウント(メールアドレスとパス<br>ワード)を変更できます。<br>現在登録しているパスワードを入力してください。<br>現在のID(メールアドレス)                          | 新しいメールアドレス(確認用)            |
| 変更するには、「アカウントを編集」ボタンをクリックしてくだ<br>さい。                                                                                                    | test.mypage0123@gmail.com                                                                                       | 新しいパスワード                   |
| ID(メールアドレス)                                                                                                    | 現在のパスワード                                                                                                    | 新しいパスワード 半角数字 英字 記号のすべてを会れ |
| test.mypage0123@gmail.com                                                                                                    | 平伯寿空 苦空 記号のオペイを含むの文字以上22文字以内                                                                                    | 8文字以上32文字以内                |
| パスワード                                                                                                    |                                                                                                    | 新しいパスワード(確認用)              |
| ****                                                                                                    | 新しいID(メールアドレス)                                                                                                  |                            |
| アカウントを編集                                                                                                    | 新しいメールアドレス 半角英数字記号100文字以内                                                                                       | キャンセル<br>次へ進む<br>泉上部へ      |

9. FAQ

| HelloWork Internet Service<br>ハローワーク<br>インターネットサービス                                                                                                   |
|----------------------------------------------------------------------------------------------------|
| ホーム<br>求職者マイページホーム                                                                                                    |
| 新潟 次郎 様<br>利用安定所名:長岡公共職業安定所                                                                                                    |
| ☑ 新着メッセージ: 0件                                                                                                    |
| ▲ 求職公開状況: 非公開                                                                                                    |
| 職業訓練検索                                                                                                    |
| イベント情報検索                                                                                                    |
|                                                                                                    |
| <u>リンク集</u>   <u>サイトマップ</u>   <u>サイトポリシー</u><br>  <u>プライバシーポリシー</u>   <u>利用規約</u><br><sub>↓ スージ</sub><br>よくあるご質問   <u>お問い合わせ先</u>   <u>所在→→→</u><br>報 |

求職者マイページの最下部にある「よくある ご質問」をクリックしてください。

※別ウィンドウに「よくあるご質問」の画面が 表示されます。

操作等のお問い合わせ先 ヘルプデスク 0570-077-450